# NAVODILA ZA STARŠE – IZBIRA OBVEZNIH IZBIRNIH PREDMETOV

Spoštovani starši!

Tudi letošnje leto se bo postopek izbire obveznih izbirnih predmetov izvedel preko eAsistenta.

Spodnja navodila so vam lahko v pomoč pri postopku izpolnjevanja prijavnice.

Preden se učenec za določen predmet odloči, se z njim o izbiri pogovorite in preglejte publikacijo z opisi posameznih predmetov.

## Prijave bodo <u>v eAsistentu odprte od 04. 04. 2025 do 14. 04. 2025,</u> <u>do 24. ure.</u>

V pomoč so vam tudi video navodila: https://www.youtube.com/watch?v=o1LviUzs4Bs.

Če bodo težave, se obrnite neposredno na šolsko psihologinjo Matejo:

- psihologinja Mateja Potočnik Poljanšek, mateja.potocnik.poljansek@os-sencur.si

# NAVODILA ZA IZBIRO OIP

Ko administrator odpre izbirni postopek v modulu Izbirni postopek, starši, ko se prijavite v portal Moja šola, vidite obvestilo kot na spodnji sliki.

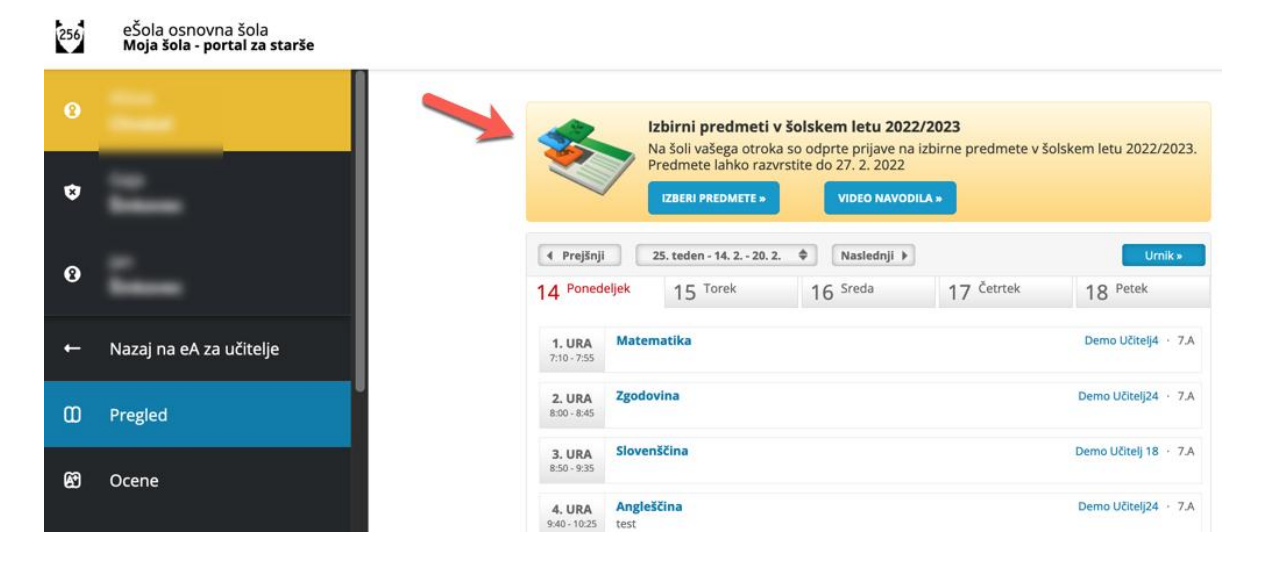

### 1. Rangiranje izbirnih predmetov

Po kliku na **Izberi predmete** se vam odpre navodilo, kako uredite predmete in oddate prijavo. Največjo težo bodo imeli predmeti razporejeni na vrhu seznama.

Starši imate tudi možnost označiti, ali želite oprostiti učenca izbirnih predmetov oz. mu dodati še eno uro.

### Kako starši vidite izbirne predmete, ki jih morate razvrstiti?

#### <u>Naj vas pri tem napačno šolsko leto ne moti – vi boste imeli pravi pogled!</u>

| 1                                                            | Izbirni predmeti v šolskem letu 2022/2023                                                                                                    | NAVODILA 📑 NATISNI »                                                                                                    |
|--------------------------------------------------------------|----------------------------------------------------------------------------------------------------|----------------------------------------------------------------------------------------------------|
| Aliss                                                        | a bo v naslednjem šolskem letu obiskovala tudi izbirne pre                                                                                                    | edmete.                                                                                                    |
| Ker j<br>lestv<br>otrol                                      | e od števila prijav odvisno, kateri predmet se bo izvajal in kater<br>ici. Prosimo vas, da v spodnjem seznamu razvrstite izbirne prec<br>k najraje obiskoval.                                                                                                    | i ne, je potrebno razvrstiti predmete iz spodnjega seznama po prednostni<br>dmete po vrstnem redu. Na vrhu seznama naj bodo predmeti, ki bi jih vaš                                                                                                    |
| Če se<br>Prip                                                | e kateri predmet ne bo izvajal v naslednjem šolskem letu, <u>bo ot</u><br>oročamo, da rangirate vse predmete na seznamu ali vsaj p                                                                                                    | roku dodeljen naslednji zaporedni predmet iz seznama, ki se bo izvajal.<br>r <b>vih 6.</b>                                                                                                    |
| V pri<br>celot<br>Vars                                       | meru, da bi vaš otrok obiskoval še 3. uro izbirnih predmetov in<br>i), označite ustrezno možnost na desni strani. Utemeljitev za m<br>tvo osebnih podatkov                                                                                                    | se s tem strinjate, ali če bo vaš otrok oproščen obiskovanja (delno ali v<br>anjše število ur obiskovanja izbirnih predmetov posredujte na šolo.                                                                                                    |
| Prija                                                        | vnico natisnite in oddajte razredniku vašega otroka                                                                                                    |                                                                                                    |
|                                                              |                                                                                                    |                                                                                                    |
| Raz<br>1<br>2<br>3<br>4<br>5<br>6                            | PISani izbirni predmeti  Daljnogledi in planeti (IP-DIP1) - 1 ura na teden  Izbirni predmet - Fotografija (IP-FOTO8) - 2 uri na teden  Izbirni predmet - Fotografija (IP-OGK) - 1 ura na teden  Daljnogledi in planeti (IP-DIP) - 1 ura na teden  Izbrani šport (IP-IŠP) - 1 ura na teden  Izbrani šport - Odbojka (IP-ODB) - 1 ura na teden                                                                                                    | <ul> <li>Prijave so odprte do 27. 2. 2022. Imate še 13 dni za spremembo izbire predmetov. Če izbire ne spremenite več, bo obveljal seznam, ki ga vidite na levi strani.</li> <li>Želim, da Alissa ne obiskuje izbirnih predmetov (obe uri oproščeni).</li> <li>Želim, da Alissa obiskuje 1 uro izbirnih predmetov (ena ura oproščena).</li> <li>Želim, da Alissa obiskuje 2 uri izbirnih predmetov (privzeta vrednost).</li> <li>Želim, da Alissa obiskuje 3 ure izbirnih predmetov (ena dodatna ura).</li> </ul>                                                                                                    |
| Raz<br>1<br>2<br>3<br>4<br>5<br>6<br>7                       |                                                                                                    | <ul> <li>Prijave so odprte do 27. 2. 2022. Imate še 13 dni za spremembo izbire predmetov. Če izbire ne spremenite več, bo obveljal seznam, ki ga vidite na levi strani.</li> <li>Želim, da Alissa ne obiskuje izbirnih predmetov (obe uri oproščeni).</li> <li>Želim, da Alissa obiskuje 1 uro izbirnih predmetov (ena ura oproščena).</li> <li>Želim, da Alissa obiskuje 2 uri izbirnih predmetov (privzeta vrednost).</li> <li>Želim, da Alissa obiskuje 3 ure izbirnih predmetov (ena dodatna ura).</li> <li>Želim, da Alissa obiskuje 3 ure izbirnih predmetov (ena dodatna ura).</li> <li>Želim, da Alissa obiskuje 3 ure izbirnih predmetov (ena dodatna ura).</li> </ul>                                                                                                    |
| Razı<br>1<br>2<br>3<br>4<br>5<br>6<br>7<br>8                 |                                                                                                    | <ul> <li>Prijave so odprte do 27. 2. 2022. Imate še 13 dni za spremembo izbire predmetov. Če izbire ne spremenite več, bo obveljal seznam, ki ga vidite na levi strani.</li> <li>Želim, da Alissa ne obiskuje izbirnih predmetov (obe uri oproščeni).</li> <li>Želim, da Alissa obiskuje 1 uro izbirnih predmetov (ena ura oproščena).</li> <li>Želim, da Alissa obiskuje 2 uri izbirnih predmetov (privzeta vrednost).</li> <li>Želim, da Alissa obiskuje 3 ure izbirnih predmetov (ena dodatna ura).</li> <li>Želim, da Alissa obiskuje 3 ure izbirnih predmetov (ena dodatna ura).</li> <li>Želim, da Alissa obiskuje 3 ure izbirnih predmetov (ena dodatna ura).</li> <li>Želim, da Alissa obiskuje 3 ure izbirnih predmetov (ena dodatna ura).</li> </ul>                                                                                                    |
| Raz<br>1<br>2<br>3<br>4<br>5<br>6<br>7<br>8<br>9<br>10       | PISani izbirni predmeti  Daljnogledi in planeti (IP-DIP1) - 1 ura na teden  Izbirni predmet - Fotografija (IP-FOTO8) - 2 uri na teden  Obdelava gradiv: kovine (IP-OGK) - 1 ura na teden  Obdelava gradiv: kovine (IP-OGK) - 1 ura na teden  Izbrani šport (IP-IŠP) - 1 ura na teden  Izbrani šport - Odbojka (IP-ODB) - 1 ura na teden  Logika 1 (IP-LO1) - 1 ura na teden  Logika 1 (IP-LO1) - 1 ura na teden  Nultimedija (IP-MME) - 1 ura na teden  Nultimedija (IP-MME) - 1 ura na teden  Nemščina 2 (IP-NI2) - 2 uri na teden  Obdelava in umetnem okolju (IP-ONA) - 1 ura na teden  Obdelava in umetnem okolju (IP-ONA) - 1 ura na teden | <ul> <li>Prijave so odprte do 27. 2. 2022. Imate še 13 dni za spremembo izbire predmetov. Če izbire ne spremenite več, bo obveljal seznam, ki ga vidite na levi strani.</li> <li>Želim, da Alissa ne obiskuje izbirnih predmetov (obe uri oproščeni).</li> <li>Želim, da Alissa obiskuje 1 uro izbirnih predmetov (ena ura oproščena).</li> <li>Želim, da Alissa obiskuje 2 uri izbirnih predmetov (privzeta vrednost).</li> <li>Želim, da Alissa obiskuje 3 ure izbirnih predmetov (ena dodatna ura).</li> <li>Želim, da Alissa obiskuje 3 ure izbirnih predmetov (ena dodatna ura).</li> <li>Zelim, da Alissa obiskuje 3 ure izbirnih predmetov (ena dodatna ura).</li> <li>Zelim, da Alissa obiskuje 3 ure izbirnih predmetov (ena dodatna ura).</li> <li>Zelim, da Alissa obiskuje 3 ure izbirnih predmetov (ena dodatna ura).</li> <li>Zelim, da Alissa obiskuje 3 ure izbirnih predmetov (ena dodatna ura).</li> <li>Zelim, da Alissa obiskuje 3 ure izbirnih predmetov (ena dodatna ura).</li> <li>Zelim, da Alissa obiskuje 3 ure izbirnih predmetov (ena dodatna ura).</li> <li>Zelim, da Alissa obiskuje 3 ure izbirnih predmetov (ena dodatna ura).</li> <li>Zelim, da Alissa obiskuje 3 ure izbirnih predmetov (ena dodatna ura).</li> <li>Zelim, da Alissa obiskuje 3 ure izbirnih predmetov (ena dodatna ura).</li> <li>Zelim, da Alissa obiskuje 3 ure izbirnih predmetov (ena dodatna ura).</li> <li>Zelim, da Alissa obiskuje 3 ure izbirnih predmetov (ena dodatna ura).</li> <li>Zelim, da Alissa obiskuje 3 ure izbirnih predmetov (ena dodatna ura).</li> </ul>                                                                                                    |
| Raz<br>1<br>2<br>3<br>4<br>5<br>6<br>7<br>8<br>9<br>10<br>11 |                                                                                                    | <ul> <li>Prijave so odprte do 27. 2. 2022. Imate še 13 dni za spremembo izbire predmetov. Če izbire ne spremenite več, bo obveljal seznam, ki ga vidite na levi strani.</li> <li>Želim, da Alissa ne obiskuje izbirnih predmetov (obe uri oproščeni).</li> <li>Želim, da Alissa obiskuje 1 uro izbirnih predmetov (ena ura oproščena).</li> <li>Želim, da Alissa obiskuje 2 uri izbirnih predmetov (privzeta vrednost).</li> <li>Želim, da Alissa obiskuje 3 ure izbirnih predmetov (ena dodatna ura).</li> <li>Želim, da Alissa obiskuje 3 ure izbirnih predmetov (ena dodatna ura).</li> <li>Želim, da Alissa obiskuje 3 ure izbirnih predmetov (ena dodatna ura).</li> <li>Želim, da Alissa obiskuje 3 ure izbirnih predmetov (ena dodatna ura).</li> <li>Zelim, da Alissa obiskuje 3 ure izbirnih predmetov (ena dodatna ura).</li> <li>Zelim, da Alissa obiskuje 3 ure izbirnih predmetov (ena dodatna ura).</li> <li>Zelim, da Alissa obiskuje 3 ure izbirnih predmetov (ena dodatna ura).</li> <li>Zelim, da Alissa obiskuje 3 ure izbirnih predmetov (ena dodatna ura).</li> <li>Zelim, da Alissa obiskuje 3 ure izbirnih predmetov (ena dodatna ura).</li> <li>Zelim, da Alissa obiskuje 3 ure izbirnih predmetov (ena dodatna ura).</li> <li>Zelim, da Alissa obiskuje 3 ure izbirnih predmetov (ena dodatna ura).</li> <li>Potribi zaliko</li> <li>Potribi zaliko</li> <li>Potribi zaliko</li> <li>Potribi zaliko</li> <li>Predmete, ki ga želite razvrstiti na višje ali nižje mesto, primite z miško in ga povlacita na željeno mesto. Konženo predmetov predmetove predmetove predmeto</li></ul> |

Ko boste starši enkrat že razvrstili predmete, boste povezavo do izbirnih predmetov našli na desni strani nad navedenim Aktualnim dogajanjem, <u>dokler bo rok prijave</u> <u>odprt</u>. **Ne boste več videli obvestila kot na prvi sliki.** 

| 0 |                         |
|---|-------------------------|
| ٥ | <u>-</u>                |
| 8 | <u> </u>                |
| ÷ | Nazaj na eA za učitelje |
| ۵ | Pregled                 |
| Ø | Ocene                   |

| 4 Prejšnji                    |                                                 | 25. teden - 14. 2 20. | ß        |                       |                       |                                                                                |                            |  |
|-------------------------------|-------------------------------------------------|-----------------------|----------|-----------------------|-----------------------|--------------------------------------------------------------------------------|----------------------------|--|
| 14 Ponede                     | eljek                                           | 15 Torek              | 16 Sreda | 17 <sup>Četrtek</sup> | 18 Petek              | Novo sporočilo                                                                 |                            |  |
| 1. URA                        | Matematika                                      |                       |          |                       | Demo Učitelj4 + 7.A   | 📃 Izbirni predmeti                                                             |                            |  |
| <b>2. URA</b><br>8:00 - 8:45  | Zgodovina                                       |                       |          |                       | Demo Učitelj24 + 7.A  | Izbirne predmete ste že izbrali. Izbiro<br>Iahko spremenite še do 27. 2. 2022. |                            |  |
| <b>3. URA</b><br>8:50 - 9:35  | Slovenščina                                     |                       |          |                       | Demo Učitelj 18 + 7.A | <ul> <li>Aktualno dogajanje</li> <li>Zadnje ocene Vse ocene ×</li> </ul>       |                            |  |
| <b>4. URA</b><br>9:40 - 10:25 | Angleščina<br>test                              |                       |          |                       | Demo Učitelj24 + 7.A  | 4 Geografija Ni komentarja<br>4 Matematika Ni komentarja                       | 14. 1. 2022<br>16. 1. 2022 |  |
| 5. URA<br>10:30 - 11:15       | Glasbena umetnost<br>5                          |                       |          |                       | Demo Učitelj22 + 7.A  | 3 Geografija Ni komentarja                                                     | 15. 1. 2022                |  |
| Oogodek                       | ek 💿 Interesna dejavnost 👩 Roditeljski sestanek |                       |          |                       |                       | 🗸 Preverjanja in ocenjevanja                                                   | znanja Vsa »               |  |
| 1 Prehrana                    |                                                 |                       |          |                       | IZBERI MENIJE »       |                                                                                |                            |  |